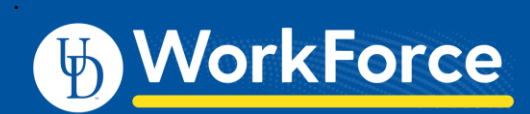

## Webclock: Clocking In and Out AFSCME 439

## **Clocking-In**

- 1. Go to UD WorkForce: http://www.udel.edu/udworkforce/
- 2. Click Log-in button.

| CENTRAL AUTHENTICATION SERVICE (CAS) |                                                                                                  |  |
|--------------------------------------|--------------------------------------------------------------------------------------------------|--|
|                                      |                                                                                                  |  |
|                                      |                                                                                                  |  |
| Login with yo<br>Username is e       | our UD ID or username and password<br>either your UDelNet ID or your email address. UD ID is you |  |
| numeric Unive<br>More help. 🚘        | rsity identifier.                                                                                |  |
|                                      | 10.10                                                                                            |  |
| Username or                          |                                                                                                  |  |
|                                      |                                                                                                  |  |
| Password:                            |                                                                                                  |  |
|                                      |                                                                                                  |  |

- 3. At the CAS log-in enter your UD Username and password, then click **Log In** button
- 4. Click In for Work

| WorkForce |                     |                   |              |  |
|-----------|---------------------|-------------------|--------------|--|
|           | 08:14:0             | )6 pm (local time | )            |  |
| •         | (                   | In for Work       | $\mathbf{)}$ |  |
| 6         |                     | Out from Work     |              |  |
| <b>9</b>  | Timesheet<br>Logout | 0                 | Home Screen  |  |

5. You will get a message that confirms you successfully clocked in.

Mon 07/27 08:14 pm: In for Work Punch Recorded Successfully.

## 6. Click - Logout

• You do not need to stay logged in while working.

## **Clocking-Out**

- 7. Log-in to UD WorkForce as shown at left (Steps 1–3)
- 8. Click Out from Work

|        | WorkForce                |  |  |  |  |
|--------|--------------------------|--|--|--|--|
|        | 08:33:17 pm (local time) |  |  |  |  |
| €      | In for Work              |  |  |  |  |
| 6      | Out from Work            |  |  |  |  |
| Э<br>G | Timesheet Screen         |  |  |  |  |

9. You will get a message that confirms you successfully clocked out

Mon 07/27 08:33 pm: Out from Work Punch Recorded Successfully.

- 10. Click Logout
- 11. You can also:
  - Go to your Timesheet
  - Go to the Home Screen to Request Time Off

| <b>b</b> | WorkForce                |  |  |  |  |
|----------|--------------------------|--|--|--|--|
|          | 08:05:27 pm (local time) |  |  |  |  |
| 0        | Out from Work            |  |  |  |  |
| • (T     | ümesheet Screen          |  |  |  |  |